# Skróty klawiszowe Internet Explorer

## Spis treści

- 1 Oglądanie i przeszukiwanie stron internetowych
- 2 Korzystanie z paska adresu
- 3 Praca z Ulubionymi

#### 1 Oglądanie i przeszukiwanie stron internetowych

Wyświetl Pomoc do programu Internet Explorer lub, gdy znajdujesz się w oknie dialogowym wyświetl pomoc kontekstową do danego elementu: F1 Przełączaj pomiędzy Pełnym ekranem i normalnym widokiem okna przeglądarki: F11 Przejdź do przodu przez elementy na stronie sieci web, pasek adresu i łącza: TAB Przejdź wstecz przez elementy na stronie sieci web, pasek adresu i łącza: SHIFT + TAB Przejdź do strony startowej: ALT + HOME Przejdź do następnej strony: ALT + Prawa strzałka Przejdź do poprzedniej strony: ALT + Lewa strzałka lub BACKSPACE Wyświetl skrót menu dla łącza: SHIFT + F10 Przejdź do przodu pomiędzy ramkami: CONTROL + TAB lub F6 Przejdź w tył pomiędzy ramkami: SHIFT + CONTROL + TAB Przewiń do początku dokumentu: Strzałka w górę Przewiń do końca dokumentu: Strzałka w dół Przewiń do początku dokumentu w większych porcjach: PAGE UP Przewiń do końca dokumentu w większych porcjach: PAGE DOWN Przejdź do początku dokumentu: HOME Przejdź do końca dokumentu: END Znajdź na tej stronie: CONTROL + F Odśwież bieżącą stronę sieci web tylko, jeśli datowniki wersji strony w sieci i wersji przechowywanej w Twoim komputerze się różnią: F5 lub CONTROL + R Odśwież bieżącą stronę sieci web nawet, jeśli datowniki wersji strony w sieci i wersji przechowywanej w Twoim komputerze są takie same: CONTROL + F5 Zatrzymaj ładowanie strony: ESCAPE Przejdź do nowej lokalizacji: CONTROL + O lub CONTROL + L Otwórz nowe okno: CONTROL + N Zamknij bieżące okno: CONTROL + W Zapisz bieżącą stronę: CONTROL + S Drukuj bieżącą stronę lub aktywną ramkę: CONTROL + P Aktywizuj zaznaczone łącze: ENTER Otwórz Wyszukaj w pasku eksploratora: CONTROL + E Otwórz Ulubione w pasku eksploratora: CONTROL + I Otwórz Historię w pasku eksploratora: CONTROL + H W pasku Historia lub Ulubione otwórz różne foldery: CONTROL + kliknij

#### 2 Korzystanie z paska Adresu

Wyświetl historię paska adresu: F4 Kiedy kursor znajduje się w pasku adresu, przesuń go w lewo do następnej przerwy logicznej (. lub /): CONTROL + Lewa strzałka Kiedy kursor znajduje się w pasku adresu, przesuń go w prawo do następnej przerwy logicznej (. lub /): CONTROL + Prawa strzałka

Dodaj "www." na początku i ".com" na końcu tekstu wpisywanego do paska adresu: CONTROL + ENTER

Przejdź do przodu listy Autouzupełniania: Strzałka w górę

Przejdź wstecz listy Autouzupełniania: Strzałka w dół

### 3 Praca z Ulubionymi

Dodaj bieżącą stronę do Ulubionych: CONTROL + D

Otwórz okno dialogowe Organizowanie ulubionych: CONTROL + B

Przenieś zaznaczony element do góry na liście Ulubionych w oknie Organizowanie ulubionych: ALT + Strzałka w górę

Przenieś zaznaczony element na dół na liście Ulubionych w oknie Organizowanie ulubionych: ALT + Strzałka w dół